## Bluetooth USB Adapter Installation Guide

## Part 1, Take Windows 10 as an Example

1. Connect Bluetooth adapter to computer, insert our disk which

contains a driver file and double click "Setup.exe" to start

| L                                                                                                    | Application Tools Driver 5.0                                                                                                    |                                                                                                    | - 🗆                                                                                                    | ×      |
|----------------------------------------------------------------------------------------------------|----------------------------------------------------------------------------------------------------|----------------------------------------------------------------------------------------------------|----------------------------------------------------------------------------------------------------|--------|
| $\leftarrow \rightarrow \checkmark \uparrow \downarrow > The$                                                                                                    | nis PC > SDHC (F:) > Driver 5.0                                                                                                    | ٽ ~                                                                                                    | Search Driver 5.0                                                                                                    | ٩      |
| <ul> <li>Desktop</li> <li>Downloads</li> <li>Documents</li> <li>Documents</li> <li>Pictures</li> <li>Music</li> <li>Videos</li> <li>OneDrive</li> <li>This PC</li> <li>3D Objects</li> <li>Desktop</li> </ul> | Name       0x0410         0x0419       0x0421         0x0424       0x0804         0x0804       0x0804         0x0804       0x0816         BTIsConfig       data1         data1.hdr       data2         Install       Isconfig | Date modified<br>22/11/2019 17:25<br>22/11/2019 17:25<br>22/11/2019 17:25<br>22/11/2019 17:25<br>22/11/2019 17:25<br>22/11/2019 17:25<br>28/11/2019 00:26<br>29/11/2019 11:15<br>29/11/2019 11:15<br>22/11/2019 17:25<br>27/12/2019 17:25 | Type<br>Configuration settings<br>Configuration settings<br>Configuration settings<br>Configuration settings<br>Configuration settings<br>Configuration settings<br>WinRAR 压缩文件<br>HDR File<br>WinRAR 压缩文件<br>Windows Batch File<br>Configuration settings | Size ^ |
| I Documents<br>Downloads<br>Music<br>Pictures<br>Videos<br>Local Disk (C:)<br>ぐ软件 (D:)<br>文档 (E:)<br>SDHC (F:)                                                                                                | <ul> <li>IsCangUni</li> <li>IsSetup.dll</li> <li>layout.bin</li> <li>setup</li> <li>setup.inx</li> <li>setup.iss</li> <li>Uninstall.iss</li> </ul>                                                                            | 22/11/2019 17:25<br>22/11/2019 17:25<br>29/11/2019 11:15<br>29/11/2019 11:15<br>29/11/2019 11:15<br>29/11/2019 11:15<br>29/11/2019 11:15<br>22/11/2019 17:25<br>22/11/2019 17:25                                                          | Configuration settings<br>Application settings<br>BIN File<br>Application<br>Configuration settings<br>INX File<br>ISS File<br>Windows Batch File<br>ISS File                                                                                              | ~      |

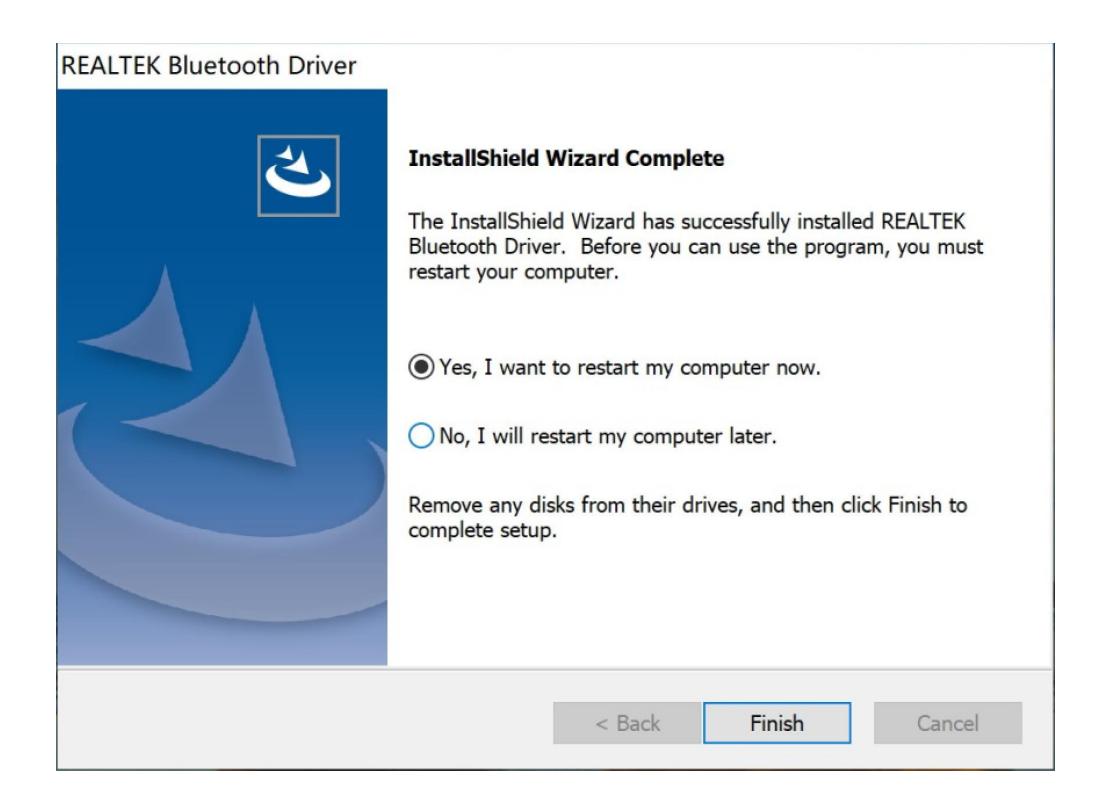

## Part 2, Pair with Your Device via Bluetooth

1. Select the Bluetooth icon on bottom right of our system's tool

bar, then right click to pullout a man bar.

## Click"Add a Bluetooth Device"

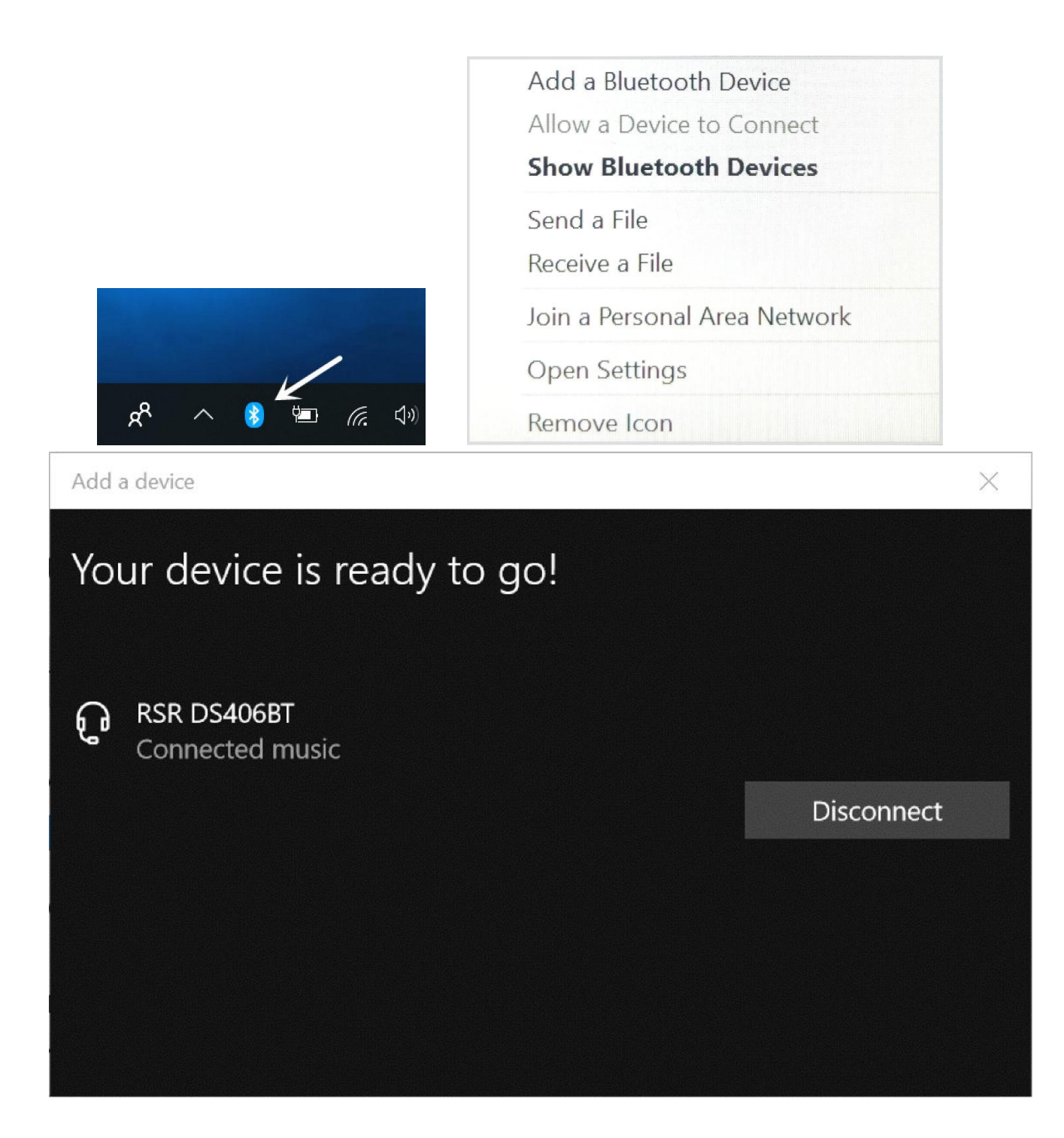

NOTE: This equipment has been tested and found to comply with the limits for a Class B digital device, pursuant to part 15 of the FCC Rules. These limits are designed to provide reasonable protection against harmful interference in a residential installation. This equipment generates, uses and can radiate radio frequency energy and, if not installed and used in accordance with the instructions, may cause harmful interference to radio communications. However, there is no guarantee that interference will not occur in a particular installation. If this equipment does cause harmful interference to radio or television reception, which can be determined by turning the equipment off and on, the user is encouraged to try to correct the interference by one or more of the following measures:

- Reorient or relocate the receiving antenna.

- Increase the separation between the equipment and receiver.

-Connect the equipment into an outlet on a circuit different from that to which the receiver is connected.

-Consult the dealer or an experienced radio/TV technician for help.

Changes or modifications not expressly approved by the party responsible for compliance could void the user's authority to operate the equipment.